## Infinite Campus Account Login Directions

1. Go to the Ewa Makai Middle School Website and click on the tab that says "Parents".

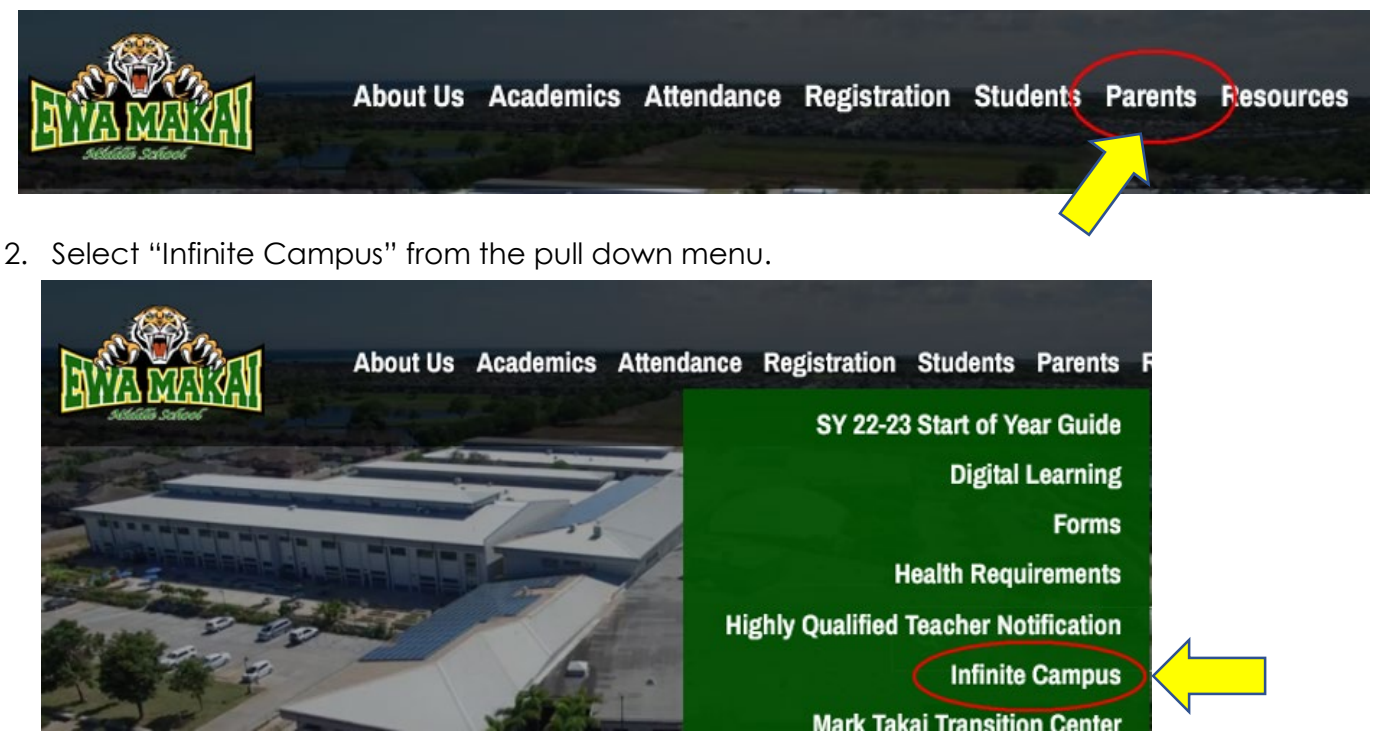

3. Click on green Infinite Campus Icon.

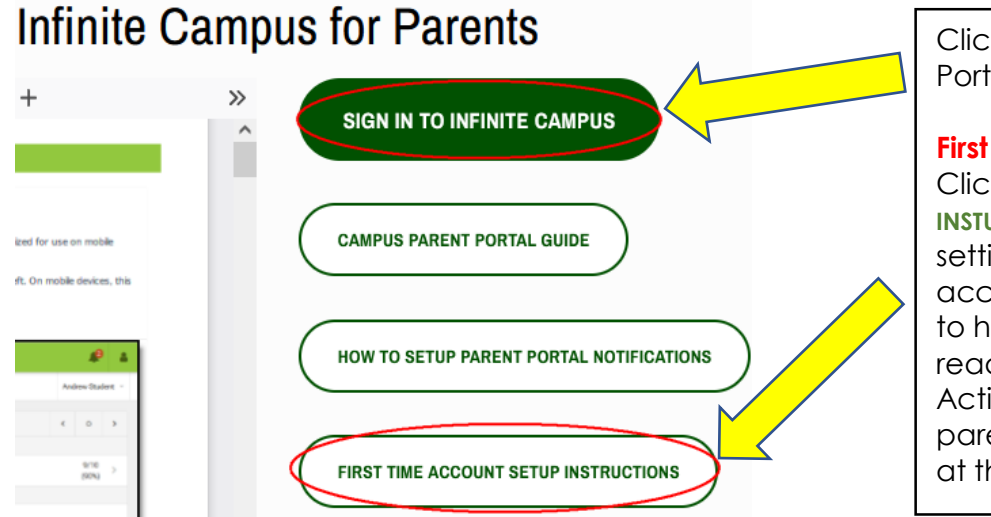

Click here to log into your Parent Portal account.

## First time logging in?

Click on "FIRST TIME ACCOUNT SETUP INSTUCITONS" for direction to setting up your Parent Portal account for the first time. Be sure to have your activation key ready to create your account. Activation key was emailed to parents new to IC Parent Portal at the end of August.

4. Click on blue box for Campus Parent.

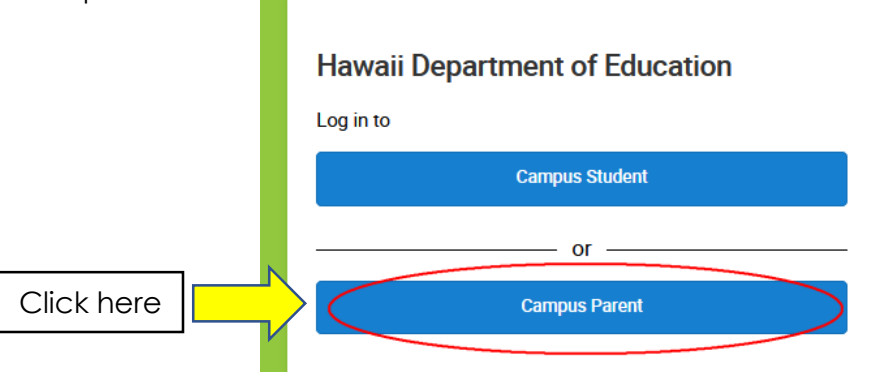

5. Enter your user name and password. If you are creating a new account, click New User Link and follow the prompts to create your account.

|                                                                              | Hawaii Department of<br>Education                                                                                                    |
|------------------------------------------------------------------------------|----------------------------------------------------------------------------------------------------|
| Enter username<br>and password<br>here if you<br>already have<br>an account. | Login to Infinite Campus   or   Parent Username   Parent Username   Password   Log In   Forgot Password? Forgot Username? Help   Log in to Campus Student   or   New User? |

Click New User if you have never had an Infinite Campus account. Be sure to have your activation key ready to create your account.

## Using the Campus Parent App

1. Download the Campus Parent App from the App Store

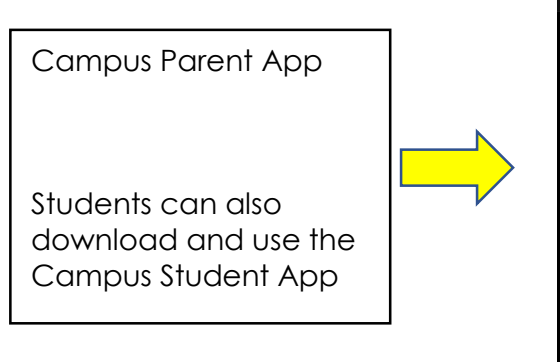

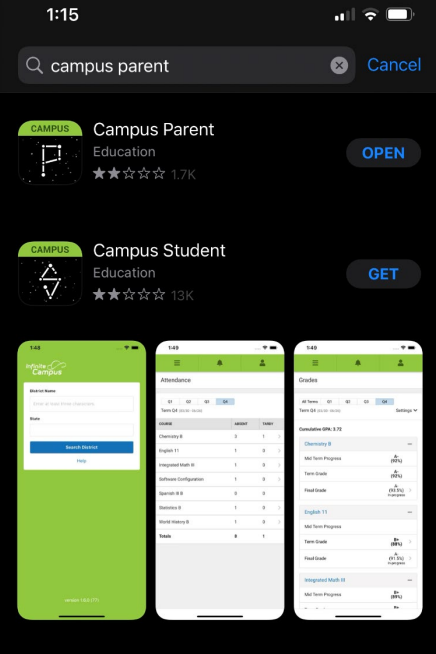

2. Enter District and State

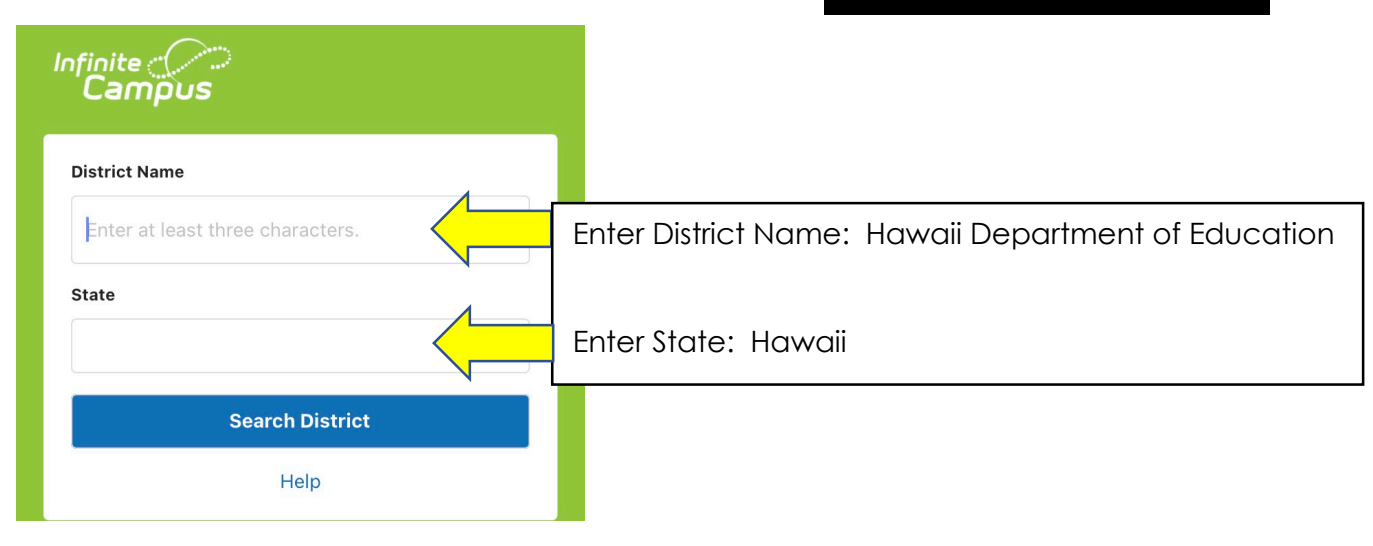

3. Login using your login name and password, or select New User if you have not yet created an account.

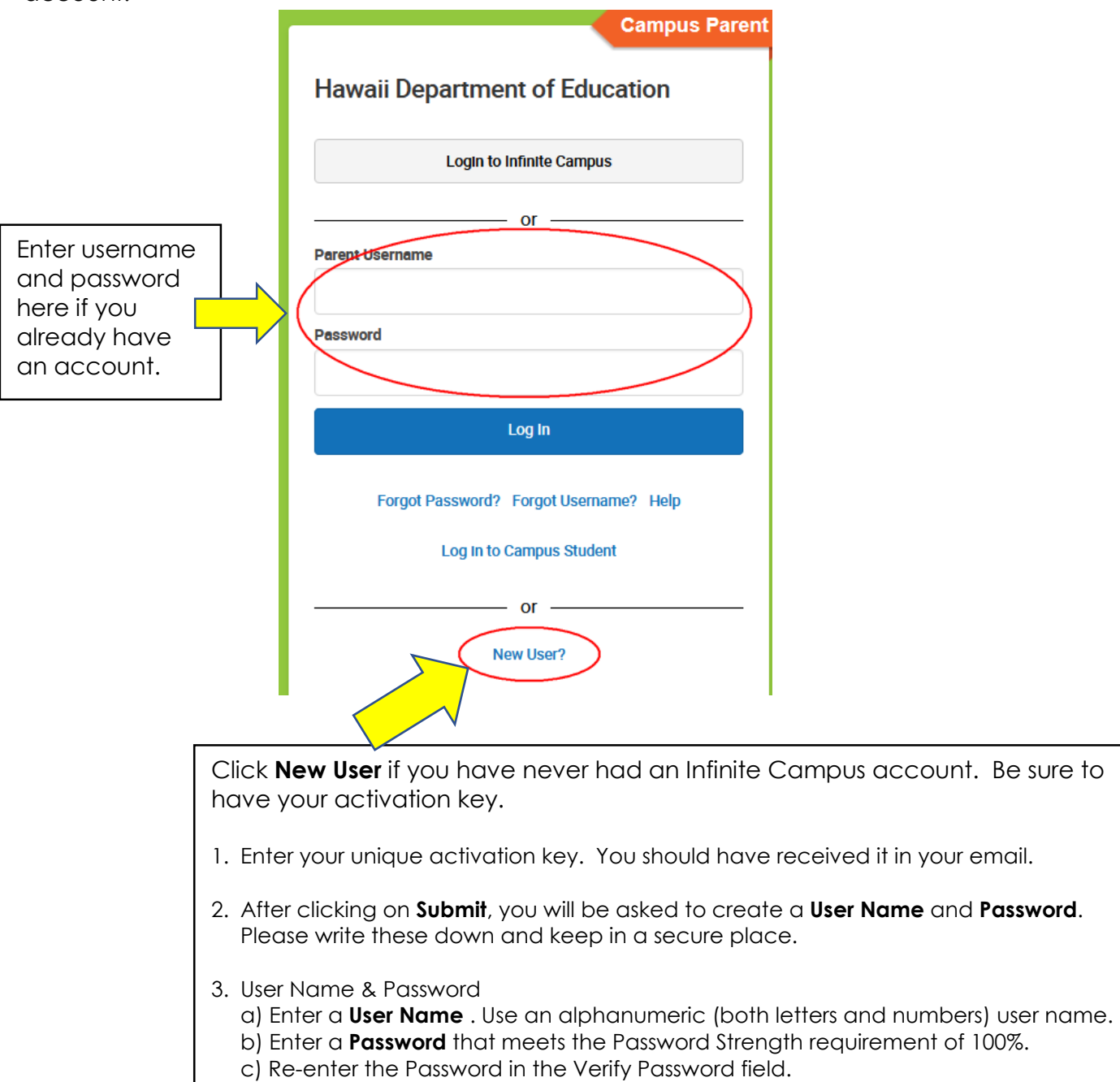

- 4. Click the Submit button, then the Back to Login link
- 5. Sign in using your new Parent Username and Password
- 6. You will be prompted with: "You are required to set an account security email." a) Enter a New Account Security Email
  - b) Confirm New Account Security Email by re-entering it
  - c) Enter Password you created in step 3
  - d. Click Save